#### NOTICE

NOTICE IS HEREBY GIVEN THAT THE 39TH ANNUAL GENERAL MEETING OF THE MEMBERS OF PILLAR INVESTMENT COMPANY LIMITED WILL BE HELD ON THURSDAY 30<sup>TH</sup> SEPTEMBER 2021 12 NOON AT KRIISH COTTAGE, C-101/201, MANAS BUILDING, NEAR ST. LAWRENCE HIGH SCHOOL, DEVIDAS LANE, BORIVALI (WEST), MUMBAI 400103 TO TRANSACT THE FOLLOWING BUSINESS:-

## ORDINARY BUSINESS:

#### Item No. 1

Adoption of financial statements:

To receive, consider and adopt the audited Standalone Financial Statements of sthe Company for the financial year ended March 31, 2021 and the Reports of the Directors and the Auditors thereon.

#### Item No. 2

To re-appoint Mr. Rashesh Mehta (DIN: 08097197) who retires by rotation & being eligible offers himself for re-appointment as Director:

To consider and if thought fit, to pass with or without modification(s), the following resolution as an Ordinary Resolution:

"**RESOLVED THAT**, pursuant to the provisions of Section 152 (6) and other applicable provisions of the Companies Act, 2013 Mr. Rashesh Mehta (DIN: 08097197) who retires by rotation& being eligible offers himself for re-appointment as Director, be and is hereby re- appointed as a Director liable to retire by rotation."

By order of the Board For Pillar Investment Company Limited Sd/-Mr. Rashesh Mehta Chairman & Managing Director DIN: 08097197

Date: 06th September 2021 Place: Mumbai NOTES:

1. A MEMBER ENTITLED TO ATTEND AND VOTE AT THE MEETING IS ENTITLED TO APPOINT A PROXY/ PROXIES TO ATTEND AND VOTE INSTEAD OF HIMSELF /HERSELF. SUCH A PROXY/ PROXIES NEED NOT BE A MEMBER OF THE COMPANY.

IN ORDER THAT THE APPOINTMENT OF A PROXY IS EFFECTIVE, THE INSTRUMENT APPOINTING A PROXY MUST BE RECEIVED AT THE REGISTERED OFFICE OF THE COMPANY NOT LATER THAN FORTY EIGHT HOURS

A PERSON CAN ACT AS PROXY ON BEHALF OF MEMBERS NOT EXCEEDING FIFTY (50) AND HOLDING IN THE AGGREGATE NOT MORE THAN TEN (10) PERCENT OF THE TOTAL SHARE CAPITAL OF THE COMPANY CARRYING VOTING RIGHTS. A MEMBER HOLDING MORE THAN TEN (10) PERCENT OF THE TOTAL SHARECAPITAL OF THE COMPANY CARRYING VOTING RIGHTS MAY APPOINT A SINGLE PERSON ONLY AS A PROXY AND SUCH PERSON SHALL NOT ACT AS PROXY FOR OTHER SHAREHOLDER.

- 2. Corporate Members intending to send their authorized representatives to attend the Annual General Meeting pursuant to Section 113 of the Companies Act 2013, are requested to send the Company, a certified copy of the relevant Board Resolution together with the respective specimen signatures of those representative(s) authorized under the said resolution to attend and vote on their behalf at the Meeting.
- 3. Members, proxies and Authorized representative are requested to bring to the meeting; the attendance slips enclosed herewith duly completed and signed mentioning therein details of their DP ID and Client ID / Folio No.
- 4. In case of joint holders attending the Meeting, the joint holder who is higher in the order of names will be entitled to vote at the meeting.
- 5. The Register of Directors and Key Managerial Personnel and their shareholding, maintained under Section 170 of the Companies Act, 2013 and the Register of Contracts or Arrangements in which the Directors are interested, maintained under Section 189 of the Companies Act, 2013 will be available for inspection by the Members at the Annual General Meeting of the Company.
- 6. The Register of Members and the Share Transfer Books of the Company will remain closed from, 24<sup>th</sup> September 2021 to 30<sup>th</sup> September 2021 (both days inclusive) for the purpose of Annual General Meeting for the financial year ended 31<sup>st</sup> March, 2021.
- Members holding shares in physical form are requested to forward all applications for transfers and all other share related correspondence (including intimation for change of address) to the Share Transfer Agents of the Company Adroit Corporate Services Pvt ltd, 17/18/19/20, Jaferbhoy Ind. Estate, 1st Floor, Makwana Road, Marol Naka, Andheri (E), Mumbai - 400 059. Tel No. 022 -42270400. Email ID: info@adroitcorporate.com
- 8. The transfer of Unclaimed Dividend to Investor Education & Protection Fund of the Central Government as required in terms of Section 124 of the Companies Act, 2013, during the current Financial Year is not applicable.
- 9. Members are requested to kindly notify changes including email address, if any, in their address to the Company's Registrar & Transfer Agent, The Securities and Exchange Board of India (SEBI) has mandated the submission of Permanent Account Number (PAN) by every participant in the securities market. Members holding shares in dematerialized form should inform their DP and members holding shares in physical form should inform the Company their PAN details along with proof thereon.
- 10. Electronic copy of the Notice of the 39<sup>th</sup> Annual General Meeting of the Company inter alia indicating the process and manner of e-voting along with Attendance Slip and Proxy Form is being sent to all the members whose email IDs are registered with the Company/Depository Participants(s) for communication purposes unless any member has requested for a hard copy of the same. For members who have not registered their email address, physical copies of the Notice of the 39<sup>th</sup> Annual General Meeting of the Company inter alia indicating the process and manner of E-voting along with Attendance Slip and Proxy Form is being sent in the permitted mode.

The Notice of the AGM and the Annual Report of the company for the year ended March 31st, 2021 will also be available on the Company's website www.pillarinvestments.in and may be accessed by the Members. The physical copies of the aforesaid documents will also be available at the Registered

Office of the Company for inspection during normal business hours on working days. Even after registering for e-communication, members are entitled to receive such communication in physical form, upon making a request for the same, by post free of cost.

# 11. INFORMATION / PROFILE ABOUT DIRECTORS SEEKING APPOINTMENT / RE-APPOINTMENT AT THE AGM AS FOLLOWS:

| Particulars                                               | Rashesh Mehta                                              |
|-----------------------------------------------------------|------------------------------------------------------------|
| Directors Identification Number (DIN)                     | 08097197                                                   |
| Date of Birth                                             | 02/08/1987                                                 |
| Date of Appointment / Re-Appointment                      | 28th February 2020                                         |
| Qualification                                             | Graduate                                                   |
| Experience in specific functional area                    | He has wide experience in the field of Finance & Accounts. |
| Directorship in other Indian Public Limited<br>Companies. | Nil                                                        |
| No. of Shares held                                        | 40000                                                      |

THE INSTRUCTIONS FOR MEMBERS FOR REMOTE E-VOTINGARE ASUNDER:-

The remote e-voting period begins on Monday  $27^{th}$  September 2021 at 09:00 A.M. and ends on Wednesday  $29^{th}$  September 2021 at 05:00 P.M. The remote e-votingmodule shall be disabled by NSDL for voting thereafter.

The Members, whose names appear in the Register of Members / Beneficial Owners as on the record date (cut-off date) i.e. Friday 24<sup>th</sup> September 2021, may cast their vote electronically.

The voting right of shareholders shall be in proportion to their share in the paid-up equity share capital of the Company as on the cut-off date, being Friday 24<sup>th</sup> September 2021.

How do I vote electronically using NSDL e-Voting system?

The way to vote electronically on NSDL e-Voting system consists of "Two Steps" which are mentioned below:

## Step 1: Access to NSDL e-Voting system

A) Login method for e-Voting for Individual shareholders holding securities in demat mode In terms of SEBI circular dated December 9, 2020 on e-Voting facility provided by Listed Companies, Individual shareholders holding securities in demat mode are allowed to vote through their demat account maintained with Depositories and Depository Participants. Shareholders are advised to update their mobile number and email Id in their demat accounts in order to access e-Voting facility. Login method for Individual shareholders holding securities in demat mode is given below:

| Type of shareholders                                                      | Login Method                                                                                                    |  |
|---------------------------------------------------------------------------|----------------------------------------------------------------------------------------------------|--|
| Individual Shareholders<br>holding securities in<br>demat mode with NSDL. | Existing IDeAS user can visit the e-Services website of NSDL Viz.<br>https://eservices.nsdl.com either on a Personal Computer or on a mobile.<br>On the e-Services home page click on the "Beneficial Owner" icon under<br>"Login" which is available under 'IDeAS' section , this will prompt you to<br>enter your existing User ID and Password. After successful authentication,<br>you will be able to see e-Voting services under Value added services. Click<br>on "Access to e-Voting" under e-Voting services and you will be able to see<br>e-Voting page. Click on company name or e-Voting service provider i.e.<br>NSDLand you will be re-directed to e-Voting website of NSDL for casting<br>your vote during the remote e-Voting period. |  |
|                                                                           | If you are not registered for IDeAS e-Services, option to register is available<br>at https://eservices.nsdl.com. Select "Register Online for IDeAS Portal" or<br>click at https://eservices.nsdl.com/SecureWeb/IdeasDirectReg.jsp                                                                                                    |  |
|                                                                           | Visit the e-Voting website of NSDL. Open web browser by typing the following URL: https://www.evoting.nsdl.com/ either on a Personal Computer or on a mobile. Once the home page of e-Voting system is launched, click on the icon "Login" which is available under 'Shareholder/Member' section. A new screen will open. You will have to enter your User ID (i.e. your sixteen digit demat account number hold with NSDL), Password/OTP and a Verification Code as shown on the screen. After successful authentication, you will be redirected to NSDL Depository                                                                                                    |  |

# **39<sup>TH</sup> ANNUAL REPORT**

|                                                                                                    | site wherein you can see e-Voting page. Click on company name or e-Voting<br>service provider i.e. NSDLand you will be redirected to e-Voting website of<br>NSDL for casting your vote during the remote e-Voting period.<br>Shareholders/Members can also download NSDL Mobile App "NSDL<br>Speede" facility by scanning the QR code mentioned below for seamless<br>voting experience.<br>NSDL Mobile App is available on<br>Capp Store Google Play                                                                                                    |
|----------------------------------------------------------------------------------------------------|----------------------------------------------------------------------------------------------------|
| Individual Shareholders<br>holding securities in<br>demat mode with CDSL                                           | Existing users who have opted for Easi / Easiest, they can login through<br>their user id and password. Option will be made available to reach e-Voting<br>page without any further authentication. The URL for users to login to Easi<br>/ Easiest arehttps://web.cdslindia.com/myeasi/home/loginor<br>www.cdslindia.com and click on New System Myeasi.<br>After successful login of Easi/Easiest the user will be also able to see the E<br>Voting Menu. The Menu will have links of e-Voting service provider i.e.<br>NSDL. Click on NSDL to cast your vote.<br>If the user is not registered for Easi/Easiest, option to register is available<br>at https://web.cdslindia.com/myeasi/Registration/EasiRegistration<br>Alternatively, the user can directly access e-Voting page by providing demat<br>Account Number and PAN No. from a link in www.cdslindia.com home<br>page. The system will authenticate the user by sending OTP on registered<br>Mobile & Email as recorded in the demat Account. After successful<br>authentication, user will be provided links for the respective ESP i.e.<br>NSDL/where the e-Voting is in progress. |
| Individual Shareholders<br>(holding securities in<br>demat mode) login<br>through their depository<br>participants | You can also login using the login credentials of your demat account<br>through your Depository Participant registered with NSDL/CDSL for e-<br>Voting facility. upon logging in, you will be able to see e-Voting option. Click<br>on e-Voting option, you will be redirected to NSDL/CDSL Depository site<br>after successful authentication, wherein you can see e-Voting feature. Click<br>on company name or e-Voting service provider i.e. NSDL and you will be<br>redirected to e-Voting website of NSDL for casting your vote during the<br>remote e-Voting period.                                                                                                    |

Members who are unable to retrieve User ID/ Password are advised to use Forget User ID and Forget Password option available at abovementioned website.

Helpdesk for Individual Shareholders holding securities in demat mode for any technical issues related to login through Depository i.e. NSDL and CDSL.

| Login type                         |                   |         | Helpdesk details                                         |
|------------------------------------|-------------------|---------|----------------------------------------------------------|
| Individual                         | Shareholders      | holding | g Members facing any technical issue in login can conta  |
| securities in o                    | lemat mode with N | SDL     | NSDL helpdesk by sending a request at evoting@nsdl.co.in |
|                                    |                   |         | call at toll free no.: 1800 1020 990 and 1800 22 44 30   |
| Individual                         | Shareholders      | holding | g Members facing any technical issue in login can conta  |
| securities in demat mode with CDSL |                   | ופת     | CDSI helpdest by sending a request                       |
| securities m                       | iemai moue with C | DOL     | CDSL helpuesk by sending a request                       |
| Securities in c                    |                   | DSL     | helpdesk.evoting@cdslindia.com or contact at 02          |

B) Login Method for e-Voting shareholders other than Individual shareholders holding securities in demat mode and shareholders holding securities in physical mode.
How to Log-in to NSDL e-Voting website?
Visit the e-Voting website of NSDL. Open web browser by typing the following URL: https://www.evoting.nsdl.com/ either on a Personal Computer or on a mobile.
Once the home page of e-Voting system is launched, click on the icon "Login" which is available under 'Shareholder/Member' section.
A new screen will open. You will have to enter your User ID, your Password/OTP and a Verification Code as shown on the screen.
Alternatively, if you are registered for NSDL eservices i.e. IDEAS, you can log-in at https://eservices.nsdl.com/ with your existing IDEAS login. Once you log-in to NSDL eservices after

Page **6** of **53** 

using your log-in credentials, click on e-Voting and you can proceed to Step 2 i.e. Cast your vote electronically.

Your User ID details are given below :

| Manner of holding shares i.e. Demat (NSDL or | Your User ID is:                             |
|----------------------------------------------|----------------------------------------------|
| (DSI) or Physical                            |                                              |
| CDSLJ 01 T HYSICAI                           |                                              |
| a) For Members who hold shares in demat      | 8 Character DP ID followed by 8 Digit Client |
| account with NSDL.                           | ID                                           |
|                                              | For example if your DP ID is IN300*** and    |
|                                              | Client ID is 12***** then your user ID is    |
|                                              | IN300***12*****.                             |
| b) For Members who hold shares in demat      | 16 Digit Beneficiary ID                      |
| account with CDSL.                           | For example if your Beneficiary ID is        |
|                                              | 12************ then your user ID is          |
|                                              | 12************                               |
| c) For Members holding shares in Physical    | EVEN Number followed by Folio Number         |
| Form.                                        | registered with the company                  |
|                                              | For example if folio number is 001*** and    |
|                                              | EVEN is 101456 then user ID is               |
|                                              | 101456001***                                 |

Password details for shareholders other than Individual shareholders are given below: If you are already registered for e-Voting, then you can user your existing password to login and cast your vote.

If you are using NSDL e-Voting system for the first time, you will need to retrieve the 'initial password' which was communicated to you. Once you retrieve your 'initial password', you need to enter the 'initial password' and the system will force you to change your password. How to retrieve your 'initial password'?

If your email ID is registered in your demat account or with the company, your 'initial password' is communicated to you on your email ID. Trace the email sent to you from NSDL from your mailbox. Open the email and open the attachment i.e. a .pdf file. Open the .pdf file. The password to open the .pdf file is your 8 digit client ID for NSDL account, last 8 digits of client ID for CDSL account or folio number for shares held in physical form. The .pdf file contains your 'User ID' and your 'initial password'.

If your email ID is not registered, please follow steps mentioned below in process for those shareholders whose email ids are not registered.

If you are unable to retrieve or have not received the "Initial password" or have forgotten your password:

Click on "Forgot User Details/Password?" (If you are holding shares in your demat account with NSDL or CDSL) option available on www.evoting.nsdl.com.

Physical User Reset Password?" (If you are holding shares in physical mode) option available on www.evoting.nsdl.com.

If you are still unable to get the password by aforesaid two options, you can send a request at evoting@nsdl.co.in mentioning your demat account number/folio number, your PAN, your name and your registered address etc.

Members can also use the OTP (One Time Password) based login for casting the votes on the e-Voting system of NSDL.

After entering your password, tick on Agree to "Terms and Conditions" by selecting on the check box. Now, you will have to click on "Login" button.

After you click on the "Login" button, Home page of e-Voting will open.

Step 2: Cast your vote electronically on NSDL e-Voting system.

How to cast your vote electronically on NSDL e-Voting system?

After successful login at Step 1, you will be able to see all the companies "EVEN" in which you are holding shares and whose voting cycle

Select "EVEN" of company for which you wish to cast your vote during the remote e-Voting period Now you are ready for e-Voting as the Voting page opens.

Cast your vote by selecting appropriate options i.e. assent or dissent, verify/modify the number of shares for which you wish to cast your vote and click on "Submit" and also "Confirm" when prompted. Upon confirmation, the message "Vote cast successfully" will be displayed.

You can also take the printout of the votes cast by you by clicking on the print option on the confirmation page.

Once you confirm your vote on the resolution, you will not be allowed to modify your vote.

#### General Guidelines for shareholders

Institutional shareholders (i.e. other than individuals, HUF, NRI etc.) are required to send scanned copy (PDF/JPG Format) of the relevant Board Resolution/ Authority letter etc. with attested specimen signature of the duly authorized signatory(ies) who are authorized to vote, to the Scrutinizer by e-mail to csjayminmodi@gmail.com with a copy marked to evoting@nsdl.co.in.

It is strongly recommended not to share your password with any other person and take utmost care to keep your password confidential. Login to the e-voting website will be disabled upon five unsuccessful attempts to key in the correct password. In such an event, you will need to go through the "Forgot User Details/Password?" or "Physical User Reset Password?" option available on www.evoting.nsdl.com to reset the password.

In case of any queries, you may refer the Frequently Asked Questions (FAQs) for Shareholders and evoting user manual for Shareholders available at the download section of www.evoting.nsdl.com or call on toll free no.: 1800 1020 990 and 1800 22 44 30 or send a request to NSDL Official at evoting@nsdl.co.in

Process for those shareholders whose email ids are not registered with the depositories/ company for procuring user id and password and registration of e mail ids for e-voting for the resolutions set out in this notice:

In case shares are held in physical mode please provide Folio No., Name of shareholder, scanned copy of the share certificate (front and back), PAN (self attested scanned copy of PAN card), AADHAR (self attested scanned copy of Aadhar Card) by email to pillarinvestment9@gmail.com

In case shares are held in demat mode, please provide DPID-CLID (16 digit DPID + CLID or 16 digit beneficiary ID), Name, client master or copy of Consolidated Account statement, PAN (self attested scanned copy of PAN card), AADHAR (self attested scanned copy of Aadhar Card) to pillarinvestment9@gmail.com. If you are an Individual shareholders holding securities in demat mode, you are requested to refer to the login method explained at step 1 (A) i.e.Login method for e-Voting for Individual shareholders holding securities in demat mode.

Alternatively shareholder/members may send a request to evoting@nsdl.co.infor procuring user id and password for e-voting by providing above mentioned documents.

In terms of SEBI circular dated December 9, 2020 on e-Voting facility provided by Listed Companies, Individual shareholders holding securities in demat mode are allowed to vote through their demat account maintained with Depositories and Depository Participants. Shareholders are required to update their mobile number and email ID correctly in their demat account in order to access e-Voting facility.

Date: 06th September 2021 Place: Mumbai By order of the Board For Pillar Investment Company Limited Sd/-Mr. Rashesh Mehta Chairman & Managing Director DIN: 08097197